## DNA Centerのポリシーを使用したCatalyst 9800 WLCスマートライセンスの設定

## 内容

概要 <u>前提条件</u> <u>要件</u> 使用するコンポーネント <u>DNAセンターによるSLUPワークフロー</u> <u>Catalyst 9800 WLCの設定</u> <u>DNA Centerの設定</u> <u>スマートアカウントの詳細の設定</u> <u>License Managerの設定</u> 確認

## 概要

このドキュメントでは、Cisco Digital Network Architecture(DNA)Centerを介したエアギャップ付 きCatalyst 9800ワイヤレスLANコントローラ(WLC)でのSmart Licensing Using Policy(SLUP)につ いて説明します。

## 前提条件

Cisco Catalyst 9800 WLCおよびCisco DNA Centerに関する基礎知識。

#### 要件

DNA Centerを使用したCatalyst 9800 WLCでのポリシーを使用したスマートライセンス(SLUP)には、WLCイメージバージョン17.3.2a以降とDNA Centerバージョン2.2.1以降が必要です。

#### 使用するコンポーネント

- 9800 WLC 17.3.3
- DNA Center 2.2.2.5.

このドキュメントの情報は、特定のラボ環境にあるデバイスに基づいて作成されました。このド キュメントで使用するすべてのデバイスは、初期(デフォルト)設定の状態から起動しています 。本稼働中のネットワークでは、各コマンドによって起こる可能性がある影響を十分確認してく ださい。

## DNAセンターによるSLUPワークフロー

古いAireOSベースのコントローラと同様に、9800 WLC自体のライセンスは不要です。必要なラ イセンスは、コントローラに加入しているアクセスポイント(AP)に対してだけです。アクセスポ イントのライセンス使用状況は、シスコのスマートライセンスサーバ(Cisco Smart Software Manager - CSSM)に報告する必要があります。 これを実現するには、いくつかの方法があります 。ワイヤレスエンタープライズネットワークでは、WLCはインターネットアクセスなしでエアギ ャップされることがよくあります。これにより、APライセンスの使用状況をCSSMに報告するこ とが困難になります。この記事では、WLCがエアギャップであり、DNA CenterがTCPポート 80および443経由でCSSMにアクセスできることを前提としています。

**注**: AireOS WLCとは異なり、正しくライセンスされていない9800 WLCは、評価ライセン スが期限切れになっても機能し続けます。

APがWLCに加入すると、ライセンス消費情報がRUM/Usageレポート形式でデバイス上の安全な 場所に保存されます。Cisco DNA Centerは、これらのレポートをWLCから取得し、オンデマンド または定期的にCSSMにアップロードします。RUMレポートがCSSMにアップロードされるたび に、DNA CenterはWLCに通知する必要があります。

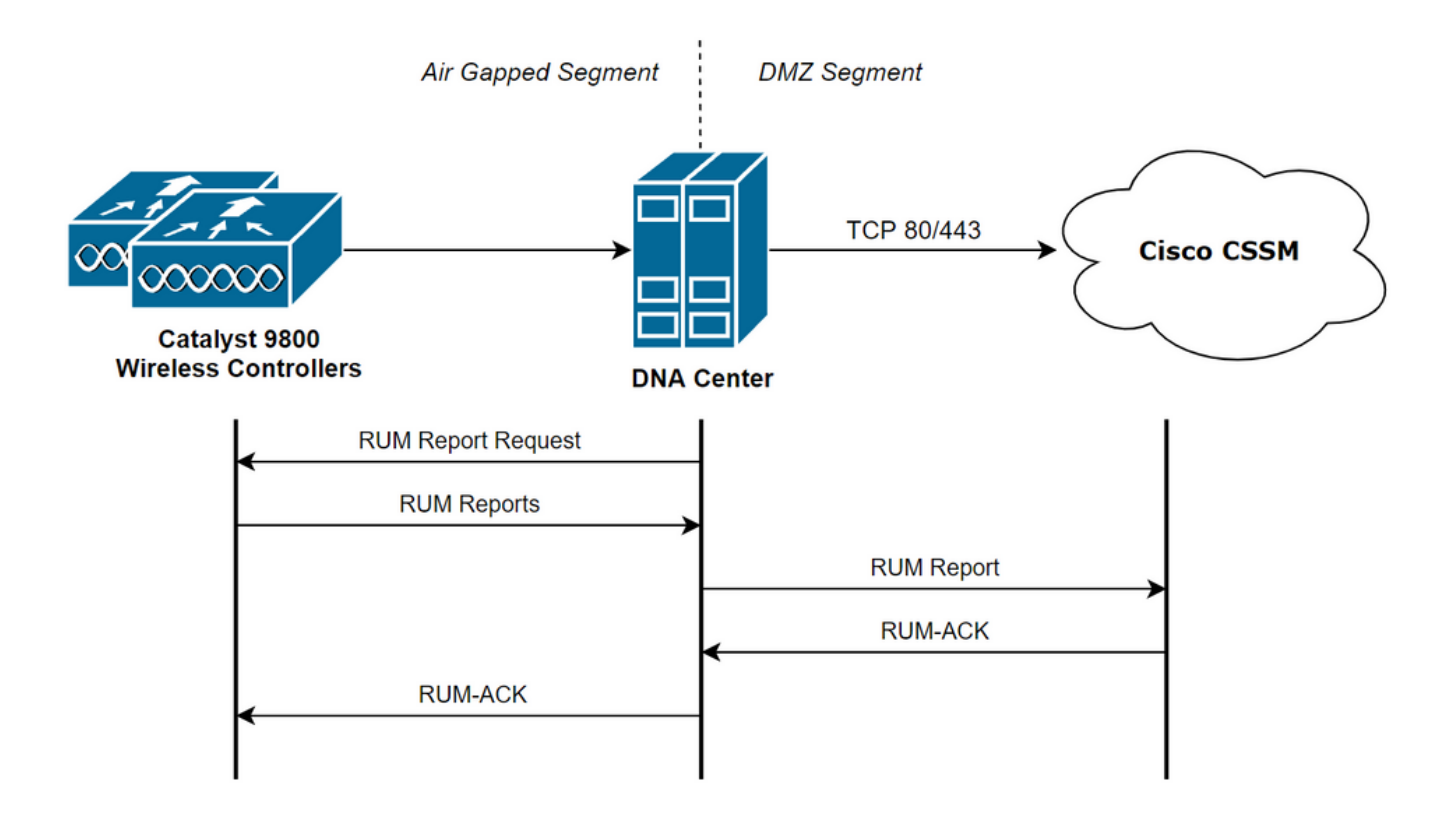

## Catalyst 9800 WLCの設定

9800側で必要なライセンスに関する設定は最小限です。WLCでライセンスレベルを設定すると、 作業の大部分はDNA Centerによって処理されます。

唯一の要件は、WLCがDNA Centerデバイスインベントリに追加され、サイトに割り当てられる ことです。

9800の導入でライセンスを必要とするのは、アクセスポイントだけなので、 <u>少なくとも1つの</u> <u>APがWLCに加入していることを確認します</u>.

[Change Wireless License Level]ボタンを選択すると、WLCのWebインターフェイスの [Licensing]メニ**ューの**下でライセンス**レベルを変更で**きます。

#### Licensing

| General             | Service Settings       | Policy Attributes |                               |             |
|---------------------|------------------------|-------------------|-------------------------------|-------------|
| Smart Lice          | nsing Status           | ENABLED           | Smart Licensing Using Policy  | ENABLED     |
| Unique Pro          | duct ID                | C9800-CL-K9       | Unique Serial Number          | 9493HVIECSG |
| LICENSES<br>No lice | IN USE<br>enses in use |                   | Change Wireless License Level | C Reload    |

#### ライセンスレベルは、必須レベルまたはアドバンテージレベルに設定できます。AIR Networkラ イセンスとAIR DNAライセンスは同じレベルである必要があります。ライセンスレベルを変更す るには、リロードが必要です。

| Change Wireless License I | _evel                 | ×                     |
|---------------------------|-----------------------|-----------------------|
| License Type              | Current Level         | Next Reload Level     |
| AIR Network License       | air-network-advantage | air-network-advantage |
| AIR DNA License           | air-dna-advantage     | air-dna-advantage     |
| Cancel                    | 📔 Save & Reloa        | d                     |

WLCをDNA Centerに追加する前に、次のことを確認します。

- 1. WLCは、ワイヤレス管理インターフェイスを介してDNA Centerに追加する必要があります。GigabitEthernet0などの他のアウトオブバンド管理インターフェイスは使用できません
- 2. WLCには2つのaaaコマンドを設定する必要があります。

aaa authorization exec default

- 3. NetCONFプロトコルを有効にする必要があります(デフォルトではポート830が使用されます)
- 4. Simple Network Management Protocol(SNMP)を有効にし、コミュニティ/ユーザをWLCで設 定する必要があります
- 5. WLCワイヤレス管理インターフェイスとDNA Centerは、ポート161/162(SNMP)、 830(NetCONF)、および20830(テレメトリ)経由で通信できる必要があります

WLCとDNA Centerの統合についての詳細は、次の記事を参照してください。 https://www.cisco.com/c/en/us/support/docs/wireless/wireless-lan-controller-software/214587managing-and-provisioning-non-fabric-cat.html

## **DNA Centerの**設定

#### スマートアカウントの詳細の設定

ライセンスを設定する前に、スマートアカウントのクレデンシャルをDNA Centerに追加する必要

があります。DNA Center Webインターフェイスで、[**System**] > [**Settings**] > [**Cisco Accounts**] > [**Smart Account**]**に移動します**。Cisco Smartアカウントのクレデンシャルを追加します。

| ■ Cisco DNA Center                                                                                                    | System · Settings                                                                                                    | Q @ @ 4   |
|----------------------------------------------------------------------------------------------------|----------------------------------------------------------------------------------------------------|-----------|
| EQ Search Settings<br>Cisco Accounts                                                                                            | Settings / Cisco Accounts Smart Account Cisco Smart Account credentials are used for connecting to your Smart Licensing account.                                                                                                    | ĺ         |
| Cisco.com Credentials<br>Smart Account<br>Smart Licensing<br>SSM Connection Mode<br>Device Settings ~<br>Device Controllability | The License Manager tool will use the details and licenses information from this Smart<br>Account for entitlement and license management.<br>Selected Smart Account Name BU Production Test Change O<br>Auto register smart license enabled devices o<br>View all virtual accounts O                                                                                                    |           |
| Network Resync Interval<br>SNMP<br>ICMP Ping                                                                                    | Smart Account Credentials (1) Last updated: 8:11 PM                                                                                                    | C Refresh |
| Image Distribution Servers<br>Device EULA Acceptance<br>PnP Device Authorization                                                | diar tanàna amin'ny saratra amin'ny saratra |           |
| External Services V<br>Umbrella<br>Authentication and Policy Ser<br>Authentication Tokens                                       |                                                                                                    |           |
| Integrity Verification<br>vManage<br>IP Address Manager<br>Cisco AI Analytics<br>Stealthwatch<br>Destinations                   |                                                                                                    |           |
| DNA Spaces/CMX Servers                                                                                                    |                                                                                                    |           |

#### License Managerの設定

#### DNA CenterのWebインターフェイスで、[Tools] > [License Manager]に移動します。

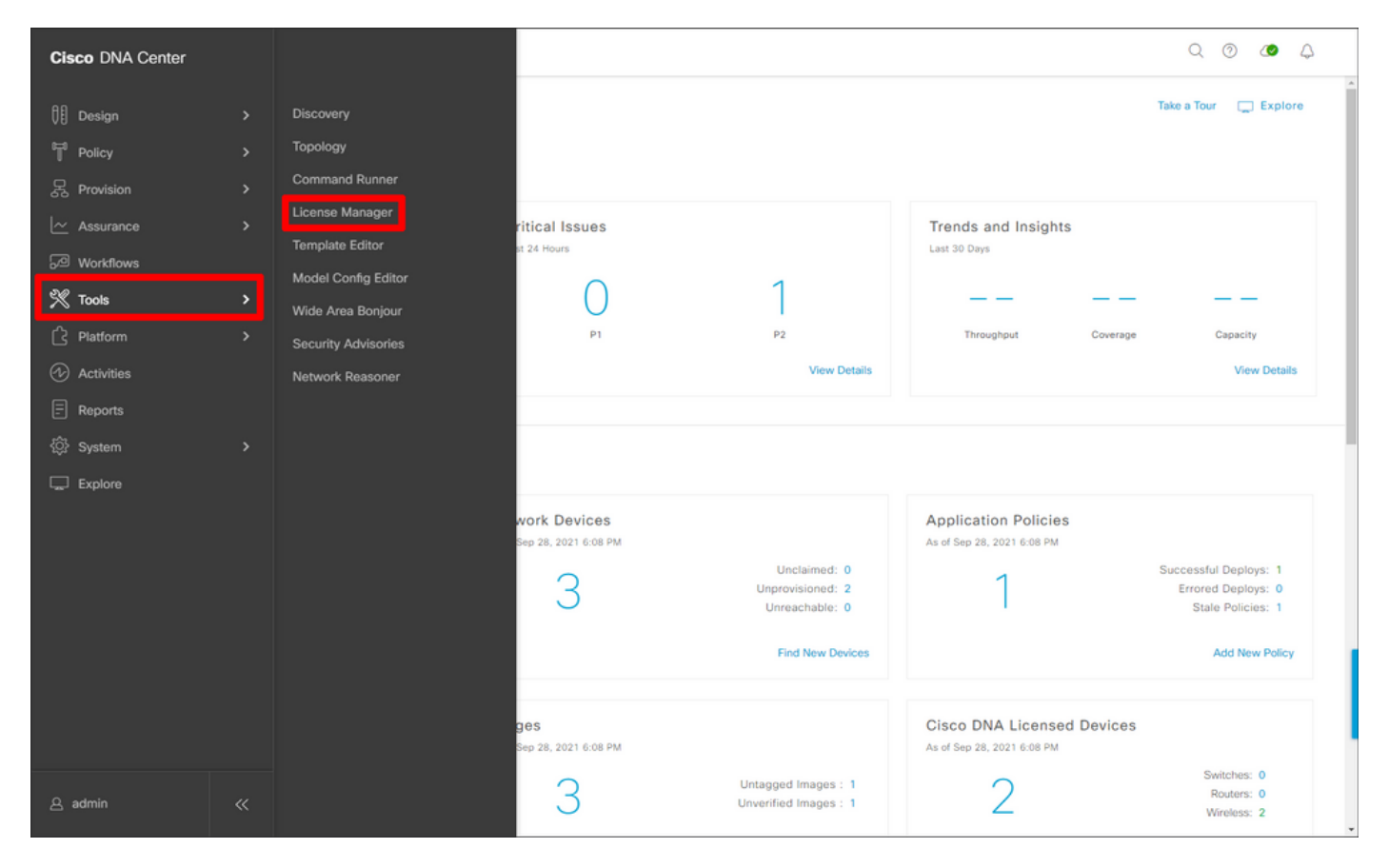

# [レポートとコンプラ**ンス]タブに移動**し、[Smart Licensing Compliance]ワークフローを選択します。

| ■ Cisco DNA Center           |                                                                                                    | Tools - License Manager                                                                                 |                                   | Q @ @ Q                                |
|------------------------------|----------------------------------------------------------------------------------------------------|----------------------------------------------------------------------------------------------------|-----------------------------------|----------------------------------------|
| Overview All License Reporti | ing & Compliance Notifications                                                                                                    |                                                                                                    |                                   |                                        |
| Q Find Hierarchy             | LICENSE SUMMARY -Total Licenses Pu                                                                                                    | urchased 6754                                                                                           |                                   |                                        |
| ✓ ℰ Global                   | ESSENTIALS                                                                                                    | ADVANTAGE                                                                                               | PREMIER                           |                                        |
| Unassigned Devices           | 3429 3150 91                                                                                                    | 4 3325 3125                                                                                             | 12 0 0                            | 0<br>Out of                            |
| ✓ ♣ 1-Licensing              | Licenses Expire Com                                                                                                    | apliance Licenses Expire                                                                                | Compliance Licenses Expire        | Compliance                             |
| ∨ I Building1                |                                                                                                    |                                                                                                    |                                   |                                        |
|                              | Smart License Readiness                                                                                                    | Available Workflows @ Recent Workflow                                                                   | vs                                |                                        |
|                              | Steps to take before devices can<br>be updated to the simplified<br>model<br>Set Golden Image<br>Update Devices<br>Update Devices<br>Update Devices<br>Update Devices<br>Smart License (1)<br>Q Search Table<br>0 Selected Modify Policy Mor | Smart License Compliance  device(s) are ready right now for streamlin licensing updates.  re Actions  V | ed<br>As of: Sep 28, 2021 5:33 Ph | 4 🥑 ⊘ Recent Tasks 🎄<br>♡              |
|                              | Device Name Device Family                                                                                                    | Device Series                                                                                           | IP Address Software Version  Cisc | o DNA License Cisco DNA License Expiry |
|                              | ULC Wireless<br>2 APs Controller                                                                                                    | Cisco Catalyst 9800 Wireless Controllers for<br>Cloud                                                   | 10.48.39.133 17.3.3 Adv           | antage NA                              |

### ガイド付きワークフローウィザードが表示されます。最初に、[Let's Do lt]を選択します。

| ■ Cisco DNA Center                                                                                       |                                                                                    | 7                                  | Tools - License Man      | ager                |              |            | Q @ @ Q        |
|----------------------------------------------------------------------------------------------------|------------------------------------------------------------------------------------|------------------------------------|--------------------------|---------------------|--------------|------------|----------------|
| Overview All License Repo                                                                                | rting & Compliance Notification                                                    | S                                  |                          |                     |              |            |                |
| <ul> <li>Q Find Hierarchy</li> <li></li></ul>                                                            | LICENSE SUMMARY - Total Lice<br>ESSENTIALS<br>3429 3150                            | nses Purchased 6754<br>Al<br>914 3 | dvantage<br>3325 3125    | 5 12                | premier<br>O | 0 <b>0</b> | ×              |
| <ul> <li>✓ ■ Building1</li> <li>Smart</li> <li>In an effort</li> <li>licensing c</li> <li>● ●</li> </ul> | License Update<br>to simplify your organizations lice<br>apabilities across Cisco. | nsing structure, we have           | e enhanced               |                     |              |            | aks 🛞          |
| 🗋 Don't sh                                                                                               | ow this to me again                                                                |                                    |                          |                     |              |            | License Expiry |
| •                                                                                                    | WILC Wirele 2 APs Contra                                                           | ss Cisco Cata<br>Iller Cloud       | alyst 9800 Wireless Cont | ollers for 10.48.39 | 9.133 17.3.3 | Advantage  | NA             |

次の手順では、使用するスマートアカ**ウント**と仮想ア**カウント**を選択します。Next をクリックし て続けます。

| ■ Cisco DNA Center                                                                                        | Smart License Compliance                                                                      | Q @ 49 A |
|----------------------------------------------------------------------------------------------------|-----------------------------------------------------------------------------------------------|----------|
| Select Smart Account                                                                                      |                                                                                               |          |
| Choose the Smart account or Virtual Account which the utilized, you may associate devices by site or by s | hese Network Devices will be associated with. If multiple accounts need to<br>election later. |          |
| Workflow Name*<br>Started on: September 28th 2021, 5:56:17 PM                                             |                                                                                               |          |
| Select Accounts<br>Smart Account*                                                                         |                                                                                               |          |
| BU Production Test                                                                                        |                                                                                               |          |
| Virtual Account* DNAC-Licensing ~                                                                         |                                                                                               |          |
|                                                                                                    |                                                                                               |          |
|                                                                                                    |                                                                                               |          |
|                                                                                                    |                                                                                               |          |
|                                                                                                    |                                                                                               |          |
|                                                                                                    |                                                                                               |          |
|                                                                                                    |                                                                                               |          |
|                                                                                                    |                                                                                               |          |
|                                                                                                    |                                                                                               |          |
| Exit All changes saved                                                                                    |                                                                                               | Next     |

#### サイトを選択し、DNA Centerのライセンス対象のすべてのWLCを確認します。

| ■ Cisco DNA Center                                                 |                                                        |                                       | Smart License Compliance                                                                                 |                  |                   | Q                        | 0 0         | 4  |
|--------------------------------------------------------------------|--------------------------------------------------------|---------------------------------------|----------------------------------------------------------------------------------------------------|------------------|-------------------|--------------------------|-------------|----|
| Choose Sites and                                                   | d Devices                                              |                                       |                                                                                                    |                  |                   |                          |             |    |
| There are 1 network device(s) a right now, or just a subset. If yo | across several sites whi<br>ou don't link with the Cis | ch are running IO<br>sco Smart Softwa | S 17.3.2 or greater. You can choose to link all of th<br>re manager now, you may link at any time later. | lem              |                   |                          |             |    |
| Q Find Hierarchy                                                   | O Search Table                                         |                                       |                                                                                                    |                  |                   |                          | 0           | ¢  |
| 〜 条 Global                                                         | Device Name *                                          | IP Address                            | Device Series                                                                                            | Software Version | Cisco DNA License | Cisco DNA License Expiry | License Mod | le |
| > 🌦 1-Licensing                                                    | WLC<br>2 APs                                           | 10.48.39.133                          | Cisco Catalyst 9800 Wireless Controllers for Cloud                                                       | 17.3.3           | Advantage         | NA                       | SL          |    |
|                                                                    | _                                                      |                                       |                                                                                                    |                  |                   |                          |             |    |
|                                                                    |                                                        |                                       |                                                                                                    |                  |                   |                          |             |    |
|                                                                    |                                                        |                                       |                                                                                                    |                  |                   |                          |             |    |
|                                                                    |                                                        |                                       |                                                                                                    |                  |                   |                          |             |    |
|                                                                    |                                                        |                                       |                                                                                                    |                  |                   |                          |             |    |
|                                                                    |                                                        |                                       |                                                                                                    |                  |                   |                          |             |    |
|                                                                    |                                                        |                                       |                                                                                                    |                  |                   |                          |             |    |
|                                                                    |                                                        |                                       |                                                                                                    |                  |                   |                          |             | _  |
|                                                                    | 1 Records                                              |                                       |                                                                                                    |                  |                   | Show Records: 25 🗸 1     | 1 < 🛈       | >  |
| Exit All changes saved                                             |                                                        |                                       |                                                                                                    |                  |                   | Back                     | Next        |    |

**レポート間隔**は、ここで変更できます。デフォルト値は30日です。

| = | Eisco DNA Center                                                                                                    |                                                   | Smart License Compliance                          |                                       | Q @ 🖉 🗘   |
|---|----------------------------------------------------------------------------------------------------|---------------------------------------------------|---------------------------------------------------|---------------------------------------|-----------|
|   | Modify Policy                                                                                                    |                                                   |                                                   |                                       |           |
|   | The policy defines how often the netw                                                                                                    | ork device(s) will report their feature usage. It | overrides the default policy which enables only t | he core functionality on each device. |           |
|   | POLICY SETTINGS                                                                                                    |                                                   |                                                   |                                       |           |
| 0 | Policy Name SLE Policy<br>Policy Description NA<br>Policy Version 4<br>Smart Account BU Production Test<br>Reporting Interval 30 Days Modify<br>CSSM POLICY | ]                                                 |                                                   |                                       |           |
|   | Licenses                                                                                                    | First Report Within                               | Report Usage Every                                | Report After Usage Change             |           |
|   | Perpetual                                                                                                    | 30 Days                                           | 60 Days                                           | 60 Days                               |           |
|   | Enforced                                                                                                    | 0 Days                                            | 90 Days                                           | 60 Days                               |           |
|   | Subscription                                                                                                    | 120 Days                                          | 150 Days                                          | 120 Days                              |           |
|   | Export                                                                                                    | 0 Days                                            | 30 Days                                           | 30 Days                               |           |
|   |                                                                                                    |                                                   |                                                   |                                       |           |
|   |                                                                                                    |                                                   |                                                   |                                       |           |
|   |                                                                                                    |                                                   |                                                   |                                       |           |
|   |                                                                                                    |                                                   |                                                   |                                       |           |
|   | Exit All changes saved                                                                                                    |                                                   |                                                   | (                                     | Back Next |

#### 最後のページには、ライセンスの使用状況がCSSMに報告するためにキューに入れられたデータ およびデバイスの要約が表示されます。

| E Cisco DNA                                                            | Center                                                                                                    | Smart Licen:                                       | se Compliance |                  |                   | ୍ ୦ ଏ                           | •        |  |  |
|------------------------------------------------------------------------|----------------------------------------------------------------------------------------------------|----------------------------------------------------|---------------|------------------|-------------------|---------------------------------|----------|--|--|
| Sync Data<br>When you click 'N<br>A report will be go<br>Submitting De | ync Data with Cisco Inen you click 'Next' Cisco DNA Center is going to retrieve the usage data from the device(s) and then send the data to CSSM. Ineport will be generated once that completes. |                                                    |               |                  |                   |                                 |          |  |  |
| Q Search Table                                                         |                                                                                                    |                                                    |               |                  |                   |                                 | $\nabla$ |  |  |
| Device Name                                                            | Device Family                                                                                                    | Device Series                                      | IP Address    | Software Version | Cisco DNA License | Cisco DNA License Expiry        |          |  |  |
| WLC<br>2 APs                                                           | Wireless Controller                                                                                                    | Cisco Catalyst 9800 Wireless Controllers for Cloud | 10.48.39.133  | 17.3.3           | Advantage         | NA                              |          |  |  |
|                                                                        |                                                                                                    |                                                    |               |                  |                   |                                 |          |  |  |
| Exit All changes                                                       | saved                                                                                                    |                                                    |               |                  | Sho               | w Records: 25 🗸 1 - 1 <<br>Back | 1) >     |  |  |

[次へ]**をクリ**ックして、ライセンス使用状況データの同期を開始し、リアルタイムのステータスを 確認します。同期を完了<u>し、CSSMクラウド</u>から確認応答を取得するには、少なくとも4分かかり ます。

| ≡ Cis       | sco DNA Center                                                                                                    |                                                 | mart License Compliance                     |        |
|-------------|----------------------------------------------------------------------------------------------------|-------------------------------------------------|---------------------------------------------|--------|
| Sum         | IMARY<br>are the following operations performed in this flow                                                                                                    |                                                 |                                             |        |
| s<br>n<br>o | Syncing Data<br>ending device license usage data to CSSM. The t<br>equests queued for processing on CSSM.<br>Inverall Sync Progress                                             | ime taken to sync this data depen               | ads on the size of usage data and number of |        |
| >           | <ul> <li>Fetching Usage Report</li> <li>Device          <ul> <li>WLC(10.48.39,133)</li> <li>Uploading Usage Report</li> <li>Provisioning Acknowledgement</li> </ul> </li> </ul> | Status  Usage reports collection is in progress |                                             |        |
| € Exit      | All changes saved                                                                                                    |                                                 |                                             | Finish |

## 緑色は成功を示します。[完了]を**選択し**て、ワークフローを完了します。

| =                  | Cisco Di       | NA Center                    |                                                                                                    | Smart License Compliance | Q (0) 🖉 🗘 |
|--------------------|----------------|------------------------------|----------------------------------------------------------------------------------------------------|--------------------------|-----------|
|                    | Overall S      | Sync Progress                |                                                                                                    |                          |           |
| Cisco D<br>Overall |                |                              |                                                                                                    | •                        |           |
|                    | ~ 🛛 F          | etching Usage Report         |                                                                                                    |                          |           |
|                    |                | Device .                     | Status                                                                                                    |                          |           |
|                    |                | WLC(10.48.39.133)            | <ul> <li>Usage consumption report<br/>collected from device<br/>successfully</li> </ul>                          |                          |           |
|                    | ~ 🚽 i          | Jploading Usage Report       |                                                                                                    |                          |           |
|                    |                | Device .                     | Status                                                                                                    |                          |           |
|                    |                | WLC(10.48.39.133)            | Usage consumption reports<br>uploaded to Cisco SSM Cloud<br>and received acknowledgement<br>from Cisco SSM Cloud |                          |           |
|                    | ~ 📀 F          | Provisioning Acknowledgement |                                                                                                    |                          |           |
|                    |                | Device -                     | Status                                                                                                    |                          |           |
|                    |                | WLC(10.48.39.133)            | <ul> <li>Provisioned usage consumption<br/>report's acknowledgement to<br/>device</li> </ul>                     |                          |           |
|                    |                |                              |                                                                                                    |                          |           |
| € E                | Exit All chang | ges saved                    |                                                                                                    |                          | Finish    |

## 確認

[Overview]タブの[License Manager]ページに、現在のライセンスの使用量が表示されます。

| E Cisco DNA Center                                                      | Tools - License Manage | r             |                   |                   |                        | Q        | 0 0          | ٥         |
|-------------------------------------------------------------------------|------------------------|---------------|-------------------|-------------------|------------------------|----------|--------------|-----------|
| Overview All License Reporting & Compliance Notifications               |                        | Smart         | t Account : BU    | Production Test 0 | Virtual Account<br>All |          |              | ~         |
| Switches Routers WLC ISE                                                |                        |               |                   |                   |                        |          |              |           |
|                                                                         |                        | Г             |                   |                   | Las                    | updated  | d: 6:22 pm 3 | C Refresh |
| Advantage: 3,100 6200 Essentials: 3,100<br>Purchased Cisco DNA Licenses |                        |               | Advant.<br>Used C | 2                 | ses                    |          |              |           |
| Wireless License Usage                                                  |                        |               |                   |                   |                        |          |              |           |
| Wireless Controller                                                     |                        |               |                   |                   | Used AP Lice           | inses    |              |           |
| Device Series .                                                         | Total Devices          | Connected APs |                   | Cisco DNA         | Netwo                  | rk/Legad | сy           |           |
| Cisco Catalyst 9800 Wireless Controllers for Cloud                      | 1                      | 2             |                   | 2                 | 2 Net                  | work     |              |           |
| Wireless Cisco DNA License Timeline                                     |                        |               |                   |                   |                        |          |              |           |

Catalyst 9800側で、[Licensing] > [Service Settings]に移動し、接続モードが[**Air Gap**]に設定され ていることを確認します。

## Licensing

| General  | Service Se | Policy Attributes                  |           |
|----------|------------|------------------------------------|-----------|
| CSSM Con | nectivity  | Connection Mode<br>Air Gap Feature | Air Gap 🔹 |